# LINEによる転出届の方法

## スマートフォンの機種等により画面が異なる場合も ありますのでご了承ください。

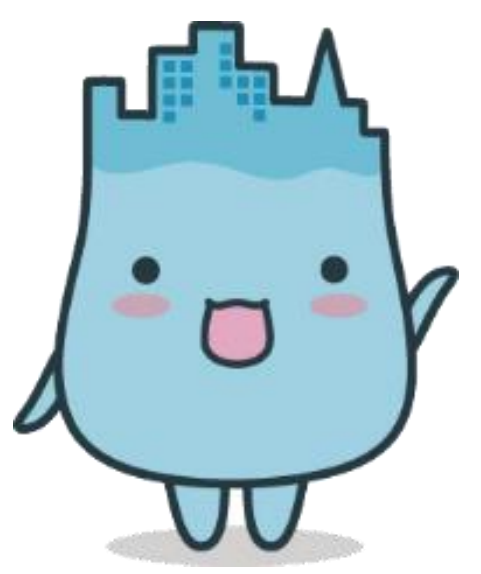

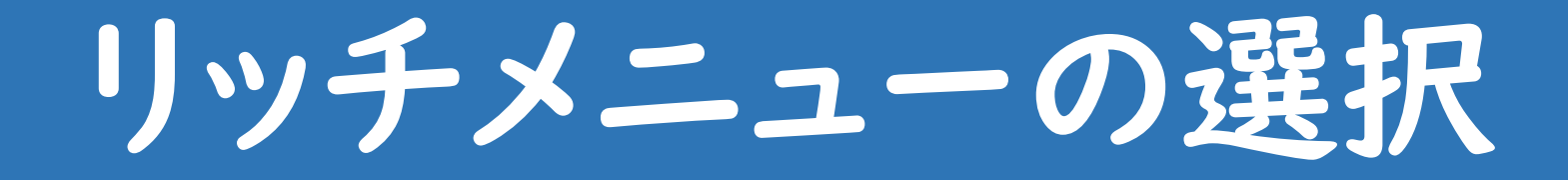

## 魚津市LINE公式アカウントのリッチメニューを開き、 「証明書の請求、各種手続の申請」をタップしてください。

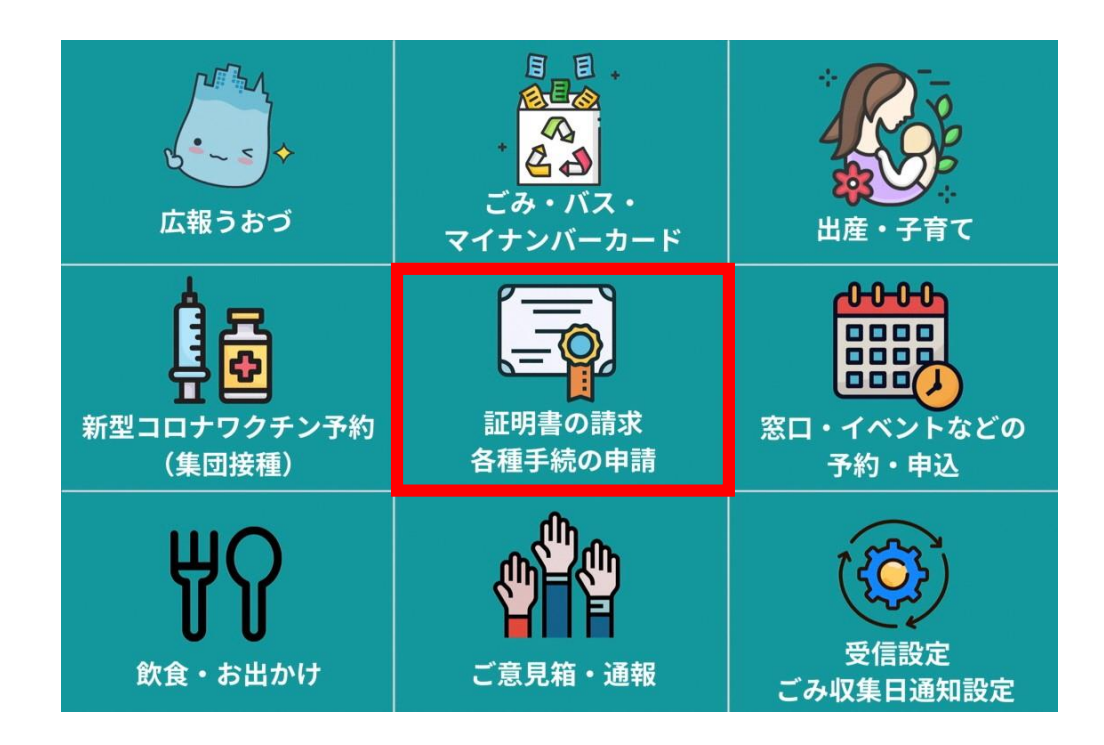

# 申請手続の選択

### 手続を選択する画面になりますので、「証明書の請求」をタップしてください。 その後、申請する証明書を選択してください。

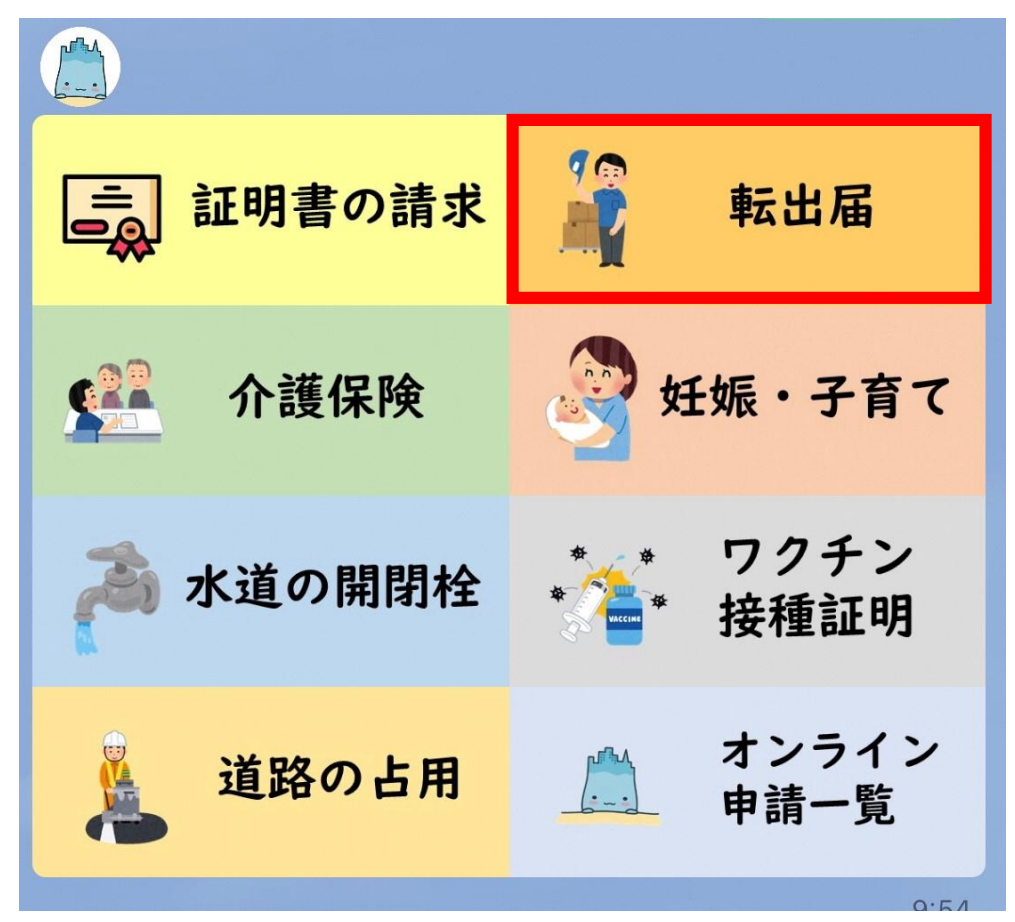

# 申請開始

## ご利用案内をよくお読みになり、 個人情報の取扱について同意の上、 「申請する」をタップしてください。

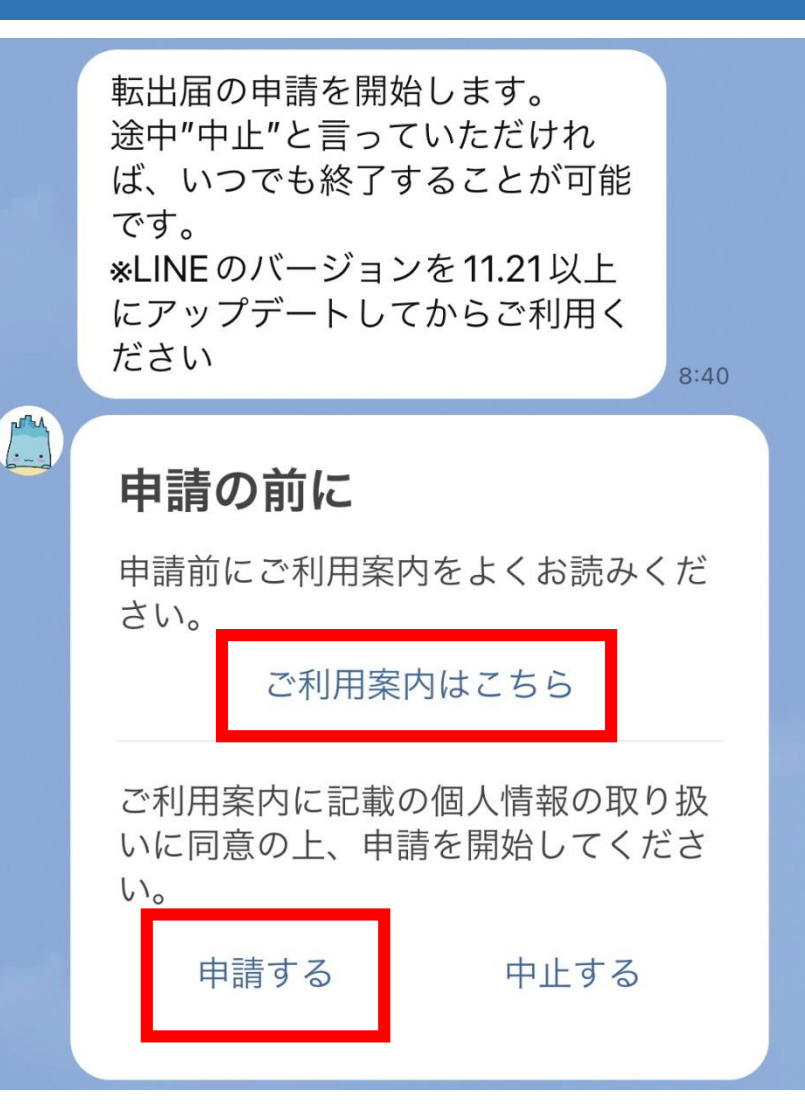

# 申請内容の入力

## 申請に必要な事項について質問しますので、<br/> 回答してください。

![](_page_4_Picture_2.jpeg)

![](_page_5_Picture_0.jpeg)

### スマートフォンでマイナンバーカードを 読み取って本人確認を行います。 「本人確認を開始」をタップしてください。

こちらのボタンをタップしてマイナン バーカードによる本人確認を開始して ください。

<ご確認のお願い> この後、下記の処理が行われます。

・基本情報(氏名・生年月日・性別・ 住所)を取得します。 ・マイナンバーカードに記載されてい る署名用電子証明書をもとに、前段で 入力いただいた住民票の申請情報に電 子署名を行います。

本人確認を開始

![](_page_6_Picture_0.jpeg)

![](_page_6_Figure_1.jpeg)

「はじめる」をタップしてください。 マイナンバーカードの発行時に設定し た署名用パスワード(英数字6~16 文字)を入力し、マイナンバーカード にスマートフォンをかざしてください。 完了しましたら「確認」ボタンをタップ してください。 (初めてご利用になる場合は権限の)

許可を求められますので、「許可す る」を選択してください。)

署名用電子証明書パスワード (英数字6~16文字\*アルファベットは大文字のみ) 1 署名用電子証明書 暗証番号 (2) 利用者証明用電車証 明書暗証番号 (3) 住民基本台帳用 暗証番号 4 券面事項入力補助

#### パスワードをお忘れの場合>

![](_page_6_Picture_6.jpeg)

[確認]をタップすると、各申請先が指定したページに移動します。

![](_page_6_Picture_8.jpeg)

#### Х

本人確認完了

# 読み取った内容の確認

マイナンバーカードから読み取った 情報が表示されますので、申請者 情報が間違っていないか、ご確認 のうえ、「はい」をタップしてくださ い。

![](_page_7_Figure_2.jpeg)

# 申請内容の確認

## 申請内容にお間違いがなければ 「申請」ボタンをタップしてください。

| 申請内容の確認              |                    |
|----------------------|--------------------|
| 転出予定日<br>転出先の住所(手入力) | 2021年12月16日<br>テスト |
| 申請内容の最終確認です。         |                    |
| 中止                   | 修正                 |
| 申請                   |                    |

![](_page_9_Picture_0.jpeg)

申請完了です。

職員の処理が完了しましたら、LINEで通知しますので、転入先にマイナンバーカード をご持参の上、転入手続を完了してください。(新しい住所に住み始めた日から14日 以内で、転出予定日から30日以内)

転出に伴い、関連する手続きがないかどう か、「関連手続きの確認」ボタンをタップし て必ずご確認ください。

![](_page_9_Picture_4.jpeg)